### ¡Inicie una reunión de WebEx ahora!

Invite a un compañero a que pruebe las Reuniones de WebEx con usted. Comprobará lo fácil que es compartir documentos, audio y vídeo.

- 1. Abra cualquier explorador Web y vaya a meetings.webex.com.
- Inicie sesión utilizando la dirección de correo electrónico y la contraseña facilitados al abrir su cuenta de Reuniones de WebEx.
- 3. Haga clic en el botón Únase Ahora.
- Para invitar a compañeros, haga clic en "+" después de introducir la dirección de correo de cada uno.
- 5. Haga clic en el botón Iniciar y la reunión empezará.

### Elementos esenciales de la reunión

- Audioconferencia: Realice una llamada para la reunión o conéctese utilizando el sistema de audio del ordenador (VoIP).
- 2. Grabar: Grabe la reunión, incluyendo el audio, el vídeo y la presentación, para compartirla después.
- **3.** Compartir mi escritorio: Comparta archivos, aplicaciones o vídeos. Presente cualquier contenido en el escritorio del ordenador.

| Http://www.w John Hajdu Available |                              | Home – Cisco WebEx Meetings                              |             |       |          |          |  |
|-----------------------------------|------------------------------|----------------------------------------------------------|-------------|-------|----------|----------|--|
|                                   |                              | <b>(</b> ) Ho                                            | me Meetings | Files | Contacts | Centers  |  |
|                                   |                              | Meet Now                                                 | Schedule    | Ð     | 🔶 Upload |          |  |
| What:                             | John Hajdu's Instant Meeting |                                                          |             |       |          |          |  |
| Who:                              | Separate name                | Separate names or email addresses by comma or semicolon. |             |       |          |          |  |
|                                   |                              |                                                          |             |       | Cance    | el Start |  |

- 4. Compartir vídeo: Haga clic en el icono de la cámara para permitir que otros le vean. Vea al presentador en alta definición y pantalla completa haciendo clic en la esquina superior derecha del vídeo.
- 5. Chat: Inicie una conversación privada con cualquier asistente a la reunión.

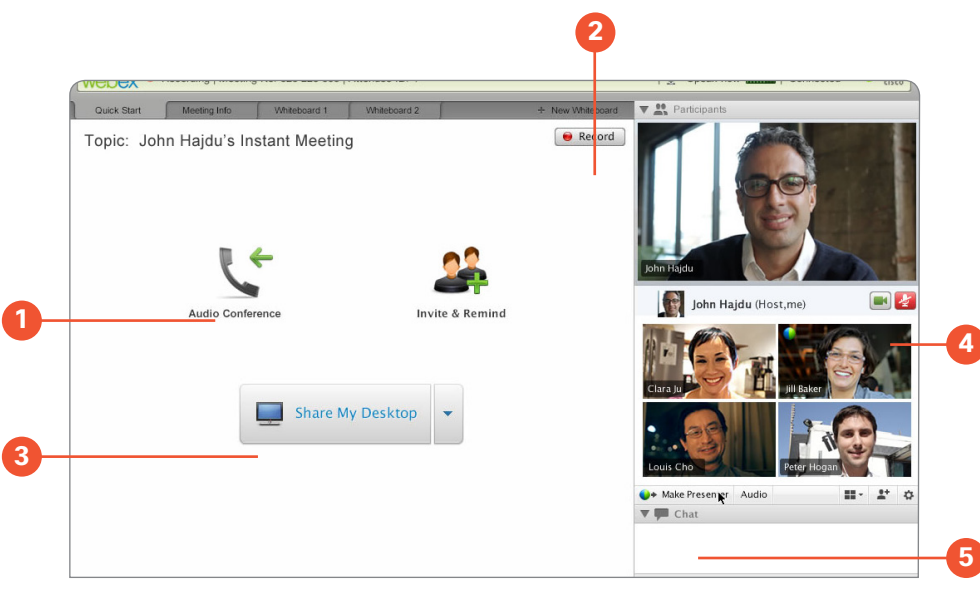

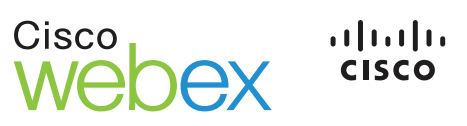

### Prepararse para la reunión

WebEx facilita la planificación y la preparación al máximo. Su invitación conecta a todas las personas en el Espacio de reunión, un lugar seguro y centralizado para compartir y comunicar. Revise, comente y chatee los contenidos. ¡La colaboración empieza incluso antes de empezar la reunión!

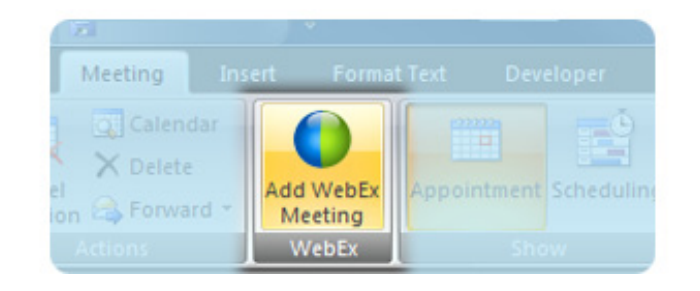

#### Planificar una reunión

Configure una reunión de WebEx en Microsoft Outlook, al igual que con sus reuniones habituales. Con el complemento gratuito también podrá:

- · Añadir una reunión a su calendario con solo un clic.
- Unirse a una reunión desde las aplicaciones de Microsoft Office o los clientes de MI.

O, alternativamente, inicie sesión en su cuenta de WebEx para planificar la reunión:

- · Haga clic en el botón Planificar.
- Rellene la información relativa a la reunión e incluya una agenda si lo desea.

**Sugerencia:** Marque la casilla **Grabar esta reunión** al hacer la planificación para no tener que volver a preocuparse.

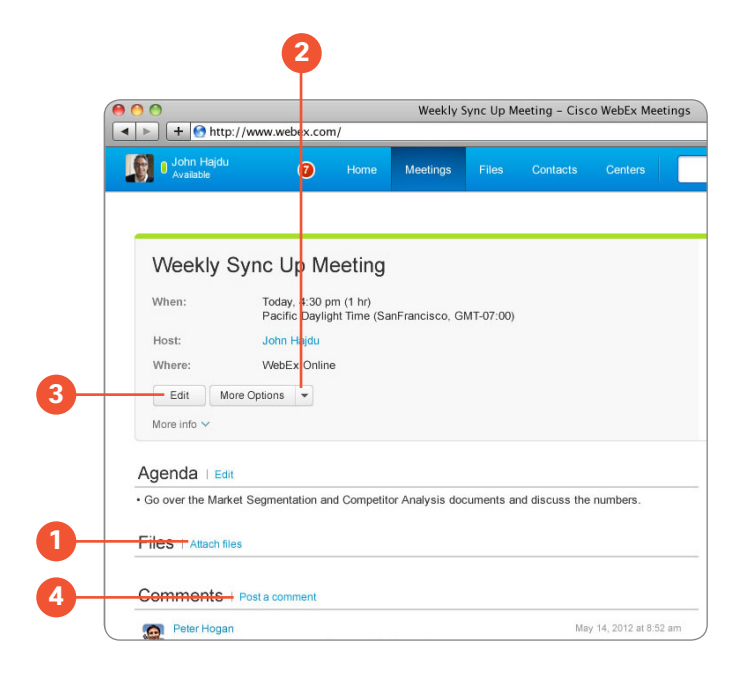

#### Preparar a su equipo

Prepare la reunión compartiendo archivos, agendas y elementos de acción en su Espacio de reunión.

- Cargue un archivo haciendo clic en Adjuntar (1) para que su equipo reciba una notificación por correo electrónico.
- Cargue una nueva versión haciendo clic en el botón Más Opciones (2).
- Actualice su agenda en cualquier momento, haciendo clic en Editar (3) para realizar cambios.

Inicie el debate antes de la reunión, utilizando los comentarios y el chat. Mantenga la conversación en un único lugar, todo se captura en su Espacio de reunión.

Haga clic en **Publicar un comentario (4)** para añadirlo a la conversación.

**Sugerencia:** Actualice las agendas de la reunión desde el panel de detalles de la reunión de Microsoft Outlook. Obtenga el complemento gratuito.

## Organizar la reunión

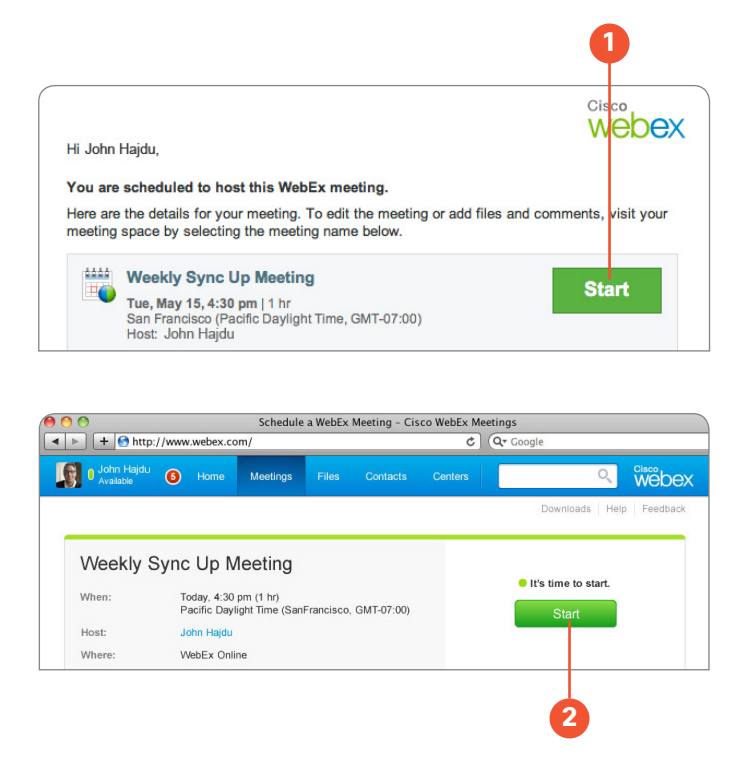

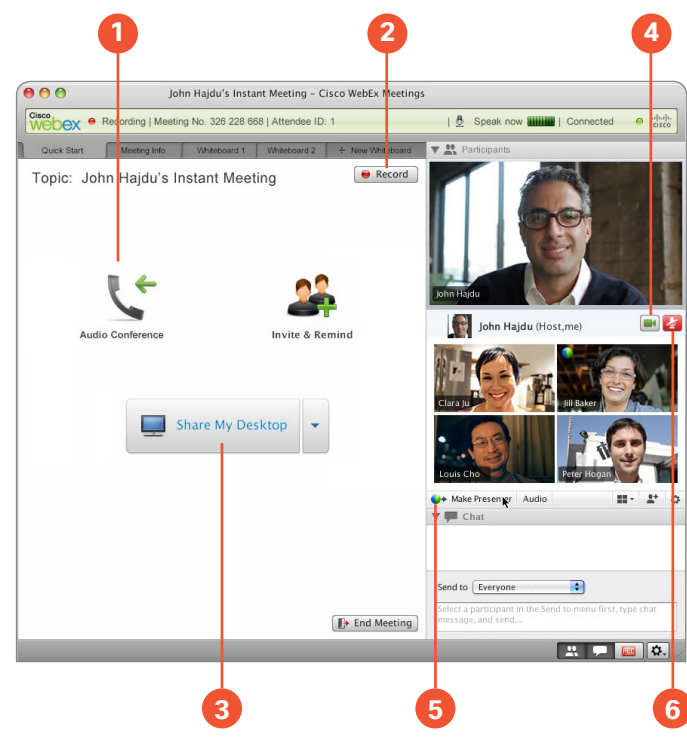

### Iniciar la reunión

- Haga clic en el botón Unirse (1) en su invitación de correo electrónico.
- Alternativamente, inicie sesión en <u>meetings.webex.com</u> y haga clic en el nombre de la reunión.

A continuación, haga clic en el botón **Iniciar (2)** y su reunión empezará.

#### Trabajar con otras personas

- 1. Iniciar el audio: Los autores de llamadas de teléfono y VoIP pueden hablar entre sí.
- 2. Grabar: Grabe su reunión para compartirla posteriormente.
- **3. Compartir su escritorio:** Comparta archivos, aplicaciones o vídeos. Presente cualquier contenido en el escritorio del ordenador.
- 4. Encender la cámara Web: Haga clic en el icono de vídeo y comience una reunión cara a cara.
- 5. Pasar el control: Cualquier persona puede compartir, simplemente arrastre el control hasta el nombre del nuevo presentador.
- 6. Silenciar/cancelar el silencio: Los organizadores pueden silenciar a cualquier persona.

### Seguimiento

La reunión finaliza, pero el proyecto no. Asigne los pasos posteriores y realice el seguimiento en el espacio de reunión. Comparta comentarios y archivos nuevos, y revise grabaciones y notas. Verá las actualizaciones en la página de inicio de WebEx.

El espacio de reunión seguro estará disponible para todos mientras sea necesario:

- Cargue elementos de acción haciendo clic en Adjuntar (1).
- Descargue haciendo clic en el nombre de archivo (2).
- Actualice las versiones haciendo clic en el botón Más Opciones (3).
- Prolongue y documente la conversación, haga clic en Publicar un comentario (4).
- · Planifique reuniones de seguimiento.

Sugerencia: Haga clic en Más Opciones (3) para bloquear un archivo e impedir que otros usuarios lo actualicen simultáneamente.

#### Otros recursos

**Reúnase desde su dispositivo móvil:** Organice una reunión o únase a una de ellas en cualquier lugar con <u>WebEx Mobile</u> para iPhone, iPad, Android y otros teléfonos inteligentes. ¡La aplicación es gratuita!

**Gestionar su cuenta:** Inicie sesión en <u>meetings.webex.com</u>. Haga clic en su nombre y después en Mi cuenta:

- Gestione su cuenta.
- · Acceda a servicios de soporte.

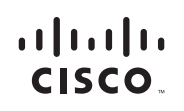

Americas Headquarters Cisco Systems, Inc. San Jose, CA Asia Pacific Headquarters Cisco Systems (USA) Pte. Ltd. Singapore Europe Headquarters Cisco Systems International BV Amsterdam, The Netherlands

Cisco y el logotipo de Cisco son marcas comerciales de Cisco Systems, Inc. y sus empresas afiliadas en EE. UU. y otros países. Encontrará la lista de marcas comerciales de Cisco en www.cisco.com/go/trademarks. Las marcas comerciales de terceros son propiedad de sus respectivos propietarios. La utilización de la palabra "socio" no implica una relación de asociación entre Cisco y cualquier otra empresa. (1007R)

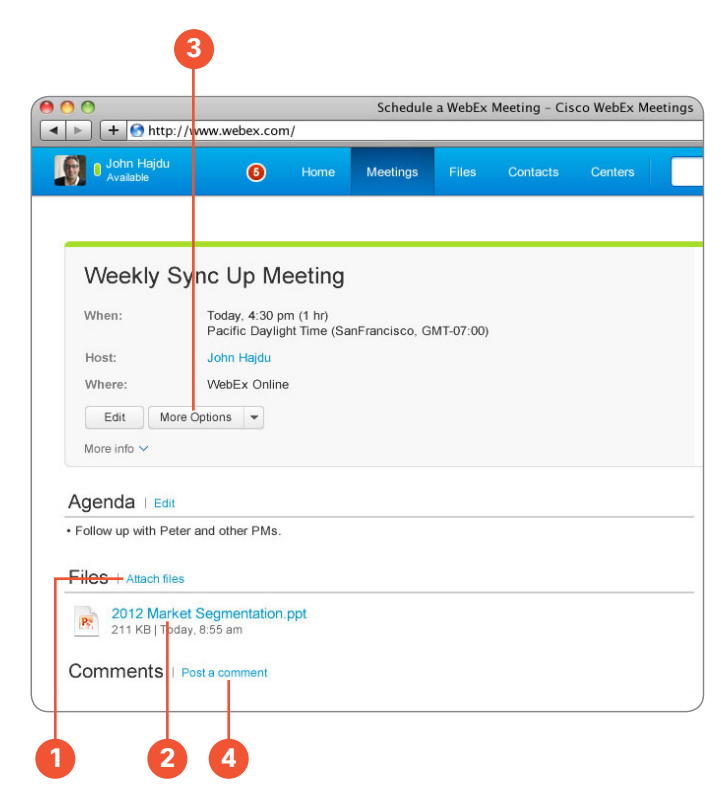